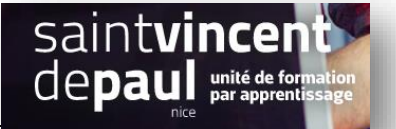

.....

# **Utiliser l'extension Social Share**

Permet d'augmenter sa visibilité en intégrant les icônes de partage de réseaux sociaux

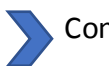

Connectez- vous

# **ETAPE 1- Ajouter une extension**

## Cliquez sur « Extensions »- « Ajouter »

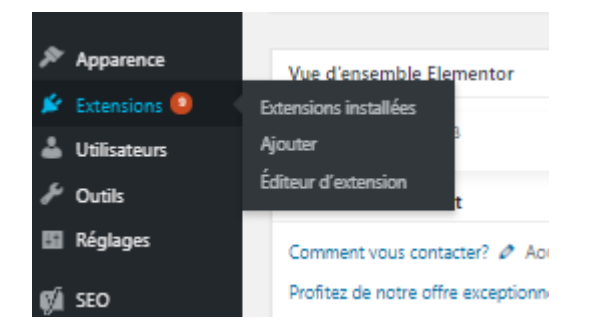

# Notez dans la barre de recherche « Social share »

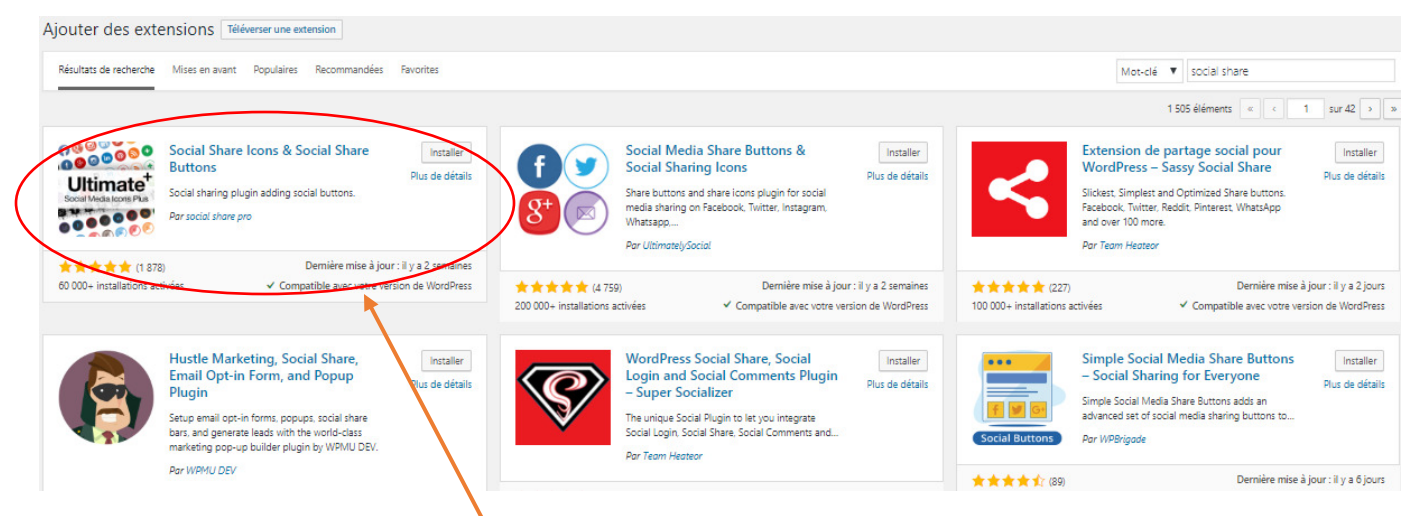

Sélectionnez « Social share icons & social share buttons »

Cliquez sur « Installer », puis « Activer »

# **ETAPE 2-** Paramétrer l'extension

# Cliquez sur « Allow & Continue »

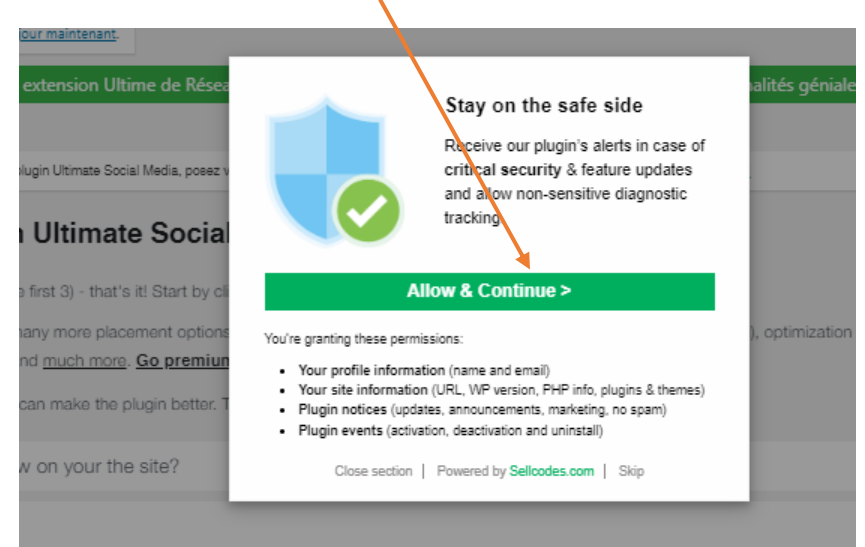

## Vous arrivez sur une page qui permet de paramétrer les icônes réseaux sociaux :

| Simply answer the questions below (at least the first 3) - that's it! Start by clicking on them. Nouveau: Our new Premium Plugin it allows many more placement options, better sharing features (e.g. define which text & images will get shared), optimization for mobile, more icon design styles, animated icons, themad icons, and much more Go premium now Please give us feedback, and tell us how we can make the plugin better. Thank youl. | Have questions? Chat with usi |
|----------------------------------------------------------------------------------------------------|-------------------------------|
| 1 Which icons do you want to show on your the site?                                                                                                    | $\sim$                        |
| 2. Que devraient faire les icônes ?                                                                                                    | $\sim$                        |
| 3 Où doivent-ils être affichés ?                                                                                                    | $\sim$                        |
| Facultatif                                                                                                    |                               |
| 4 Quels style et animation voulez-vous donner à vos icônes ?                                                                                                    | $\sim$                        |
| 5 Vous voulez afficher un compteur à côté de vos icônes principales ?                                                                                                    | $\sim$                        |
| 6 Autres options pour vos icônes principales.                                                                                                    | $\sim$                        |
| 7 Voulez-vous afficher un pop-up, demandant aux gens de s'abonner ?                                                                                                    | $\sim$                        |
| 8 Voulez-vous afficher un formulaire d'abonnement (augmente les inscriptions) ?                                                                                                    | $\sim$                        |
| Enregistrer tous les réglages                                                                                                    | Export selections             |

1- Permet de sélectionner les icônes qui vous intéressent en cochant les cases

| 1 Which icons do you want to sho                                                            | w on your the site?                                                                                                    |
|---------------------------------------------------------------------------------------------|----------------------------------------------------------------------------------------------------|
| In general, the more icons you offer the bet<br>increasing the chances that you get follows | ter because people becomerent preferences, and more options mean that there's something for everybody,<br>id every shared.                                                                       |
| RSS                                                                                         | Fortement recommandé RSS est encore populaire, surtout dans le population des futés en technologies.<br>Lire la suite                                                                            |
| Email                                                                                       | Fortement recommandé Email is the most effective tool to build up followership.                                                                                                    |
| Facebook                                                                                    | Fortement recommandé Facebook est crucial, surtout pour partager.<br>Lire la suite                                                                                                    |
| Twitter                                                                                     | Fortement recommandé Peut avoir un gros effet promotionnel.<br>Lire la suite                                                                                                    |
| Youtube                                                                                     | Cela dépend: Montrer cette icône si vous avez un compte youtube (et vous devez en configurer un si vous<br>avez du contenu vidéo - qui peuvent augmenter votre trafic de manière significative). |
| LinkedIn                                                                                    | Cela dépend: Réseau No.1 à des fins commerciales. Utilisez cette icône si vous êtes un Linkedinner.                                                                                              |
|                                                                                             | Questions? Ct                                                                                                    |

Puis « Enregistrer »

2- Permet notamment d'insérer les liens URL de vos réseaux sociaux et de sélectionner des actions

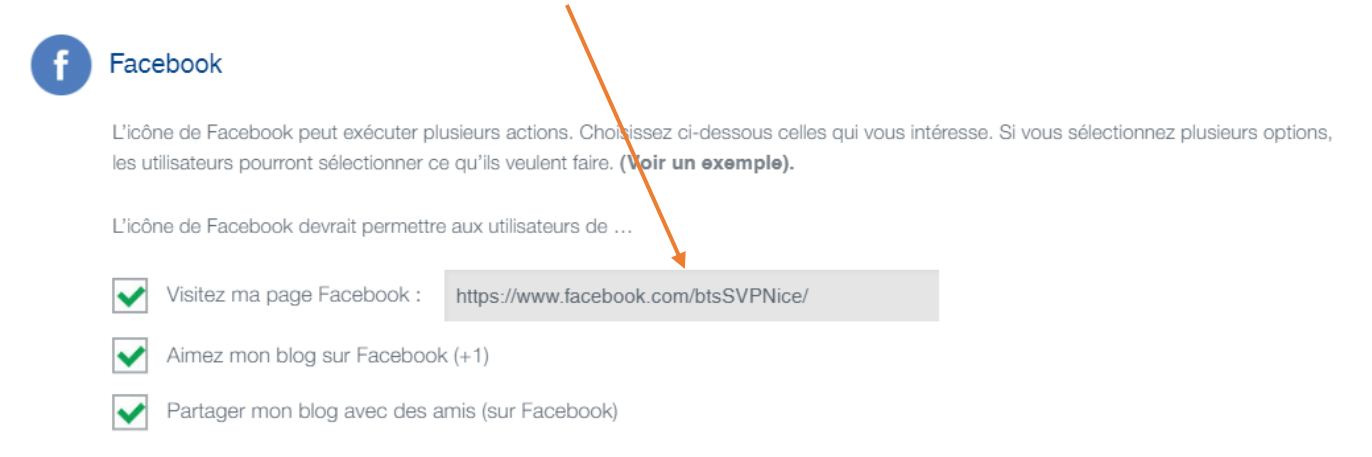

#### Puis « enregistrer »

| 3 | - Permet de sélectionner l'en<br>Floating over your website's pages<br>Define the location:                | ndroit d'affichage de vos icône                            | S                                  |                                                            |        |
|---|----------------------------------------------------------------------------------------------------|------------------------------------------------------------|------------------------------------|------------------------------------------------------------|--------|
|   | En haut à gauche                                                                                           | En haut à droite                                           | Au centre à gauche                 | <mark>⊚</mark> ∞ ()                                        |        |
|   | Au centre à droite                                                                                         | En bas à gauche                                            | En bas à droite                    | 5) 🛛 🕈                                                     |        |
|   | Marges du formulaire :<br>Haut: Pixels Bas :                                                               | Pixels Gauche P                                            | ixels Droite :                     | Pixels                                                     |        |
|   | Les afficher via un widget                                                                                 |                                                            |                                    |                                                            |        |
| ~ | Les placer manuellement<br>Placez la chaîne suivante dans le code de votre thème : ph<br <u>Click here</u> | np echo DISPLAY_ULTIMATE_PLUS(); ?> Ou utilisez le code co | urt [DISPLAY_ULTIMATE_PLUS] pour I | es afficher où vous le souhaitez. Need help with that? Ask | us!    |
| ~ | Show them in the Gutenberg editor<br>Look for this sign ¥? in your Gutenberg editor and click on it.       | Then a new block with the icons will be added.             |                                    |                                                            |        |
| ✓ | Les afficher avant ou après l'article                                                                      |                                                            |                                    | Quee                                                       | stabil |

En sélectionnant « **floating over your website's pages »** : les icones apparaitront en continue sur chaque page visitée

Cochez également « Les placer manuellement », « show them in the gutenberg editor » et « les afficher avant ou après l'article » afin que les internautes puissent partager vos articles

| ~    | Les at | fficher avant ou après l'article<br>s avez deux options :                      |                                                                                                    |                                                                                                    |                                                                                       |                                                                     |
|------|--------|--------------------------------------------------------------------------------|----------------------------------------------------------------------------------------------------|----------------------------------------------------------------------------------------------------|---------------------------------------------------------------------------------------|---------------------------------------------------------------------|
|      |        | Original icons                                                                 | С                                                                                                    | ) Icons I selected the above                                                                                                    | $\bigcirc$                                                                            | Responsive icons                                                    |
|      |        | Rectangle icons spell out the «ca                                              | all to action» which increa                                                                                                    | ses the chances that visitors do it                                                                                                    |                                                                                       |                                                                     |
|      |        | Sélectionnez l'icône que vous vo                                               | oulez afficher :                                                                                                    |                                                                                                    |                                                                                       |                                                                     |
|      |        | Follow f Like                                                                  | Share                                                                                                    | Tweet                                                                                                    |                                                                                       |                                                                     |
|      |        | Nouveau:Nous avons également raj                                               | jouté une icône de partage L                                                                                                    | inkedIn dans le Plugin Premium. Go                                                                                                    | <b>premium now</b> or learn more                                                      |                                                                     |
|      |        | Voulez-vous afficher le compteur ?                                             | NON                                                                                                    | •                                                                                                    |                                                                                       |                                                                     |
|      |        | These are responsive & independent                                             | t from the icons you selecte                                                                                                    | d elsewhere in the plugin. Preview:                                                                                                    |                                                                                       |                                                                     |
|      |        | f                                                                              | Share on Facebook                                                                                                    |                                                                                                    | 🖾 Folio                                                                               | w us                                                                |
|      |        |                                                                                |                                                                                                    |                                                                                                    |                                                                                       |                                                                     |
|      | -      | Select Icons                                                                   |                                                                                                    |                                                                                                    |                                                                                       |                                                                     |
|      |        | Select Icons                                                                   | Share on Facebook                                                                                                    | https://www.facebook.con Ca                                                                                                    | ncel×                                                                                 |                                                                     |
| (    |        | Select Icons            f         Share on Faceboo             y         Tweet | Share on Facebook<br>Tweet                                                                                                    | https://www.facebook.con Ca<br>Define URL*                                                                                                    | ncel×                                                                                 | <u> </u>                                                            |
| (    |        | Select Icons                                                                   | Share on Facebook<br>Tweet<br>Follow us                                                                                               | https://www.facebook.con Ca<br>Define URL*<br>Define URL*                                                                                                    | ncel×                                                                                 |                                                                     |
| (    |        | Select Icons                                                                   | Share on Facebook<br>Tweet<br>Follow us<br>also added: Pinterest, Linkedin,<br>responsive icons before/after p                        | https://www.facebook.con Ca<br>Define URL*<br>Define URL*<br>WhatsApp, VK, OK, Telegram, Weibo, W<br>osts/pages, show them only on desktop                                   | eChat, Xing and the option to add mobile, insert them manually (via                   | custom icons. There are more<br>shortcode). <u>See all features</u> |
| (    |        | Select Icons                                                                   | Share on Facebook<br>Tweet<br>Follow us<br>also added: Pinterest, Linkedin,<br>responsive icons before/after p<br>de chaque articles? | https://www.facebook.con       Ca         Define URL*       Define URL*         WhatsApp, VK, OK, Telegram, Weibo, Woots/pages, show them only on desktop/         Oui       | eChat, Xing and the option to add<br>mobile, insert them manually (via                | custom icons (here are more<br>shortcode). <u>See all features</u>  |
| Sélé | ectio  | Select Icons                                                                   | Share on Facebook<br>Tweet<br>Follow us<br>also added: Pinterest, Linkedin,<br>responsive icons before/after p<br>de chaque articles? | https://www.facebook.con Ca<br>Define URL*<br>Define URL*<br>WhatsApp, VK, OK, Telegram, Weibo, W<br>osts/pages, show them only on desktop/<br>Oui<br>ue vous souhaitez affi | eChat, Xing and the option to add<br>nobile, insert them manually (via<br>Non<br>cher | custom icons. There are more<br>shortcode). <u>See all features</u> |

Puis « enregistrer »

4- Permet de choisir le design de vos icônes

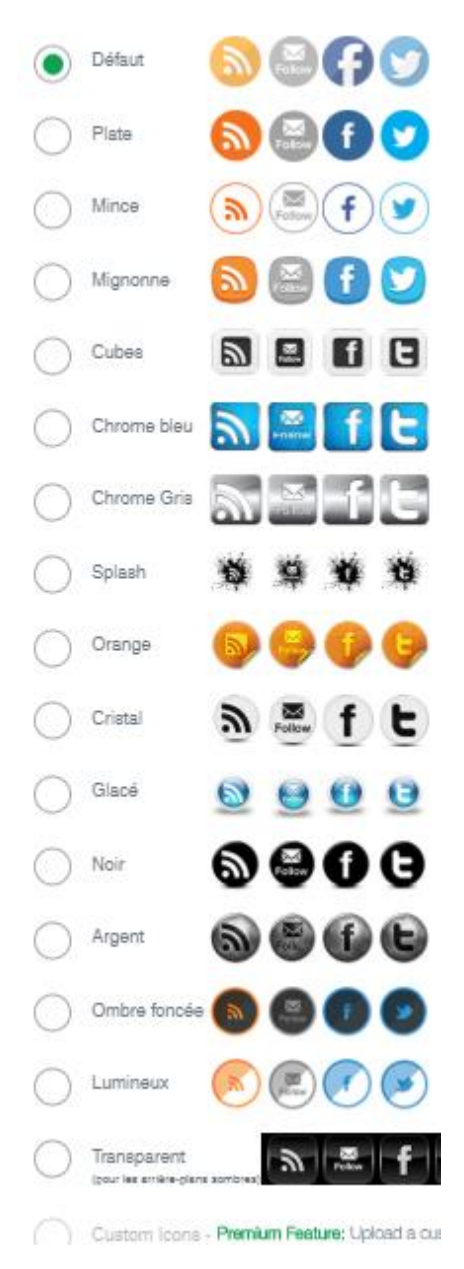

# « Enregistrer »

5- Permet d'afficher le nombre de vos followers

| 5 Vous voulez afficher un compteur à côté de vos icônes principales ?                                                                                                    |             |  |  |
|----------------------------------------------------------------------------------------------------|-------------|--|--|
|                                                                                                    |             |  |  |
| C'est un fait psychologique, les gens aiment suivre les autres, alors quand ils voient que votre site a déjá un bon nombre de J'aime Facebook, il est plus probable qu'ils s'abonneront /cliqueront /partageront votre site que s'il n'y en avait aucun.                                         |             |  |  |
| Per conséquent, vous pouvez choieir d'afficher le nombre à côté de vos icônes qui ressemblers à ceci :                                                                                                    |             |  |  |
|                                                                                                    |             |  |  |
| Bien súr, si vous commencez à 0, vous vous tirez dans le pied. Donc, nous vous suggérons de n'activer cette fonction qu'une fois que vous avez un bon nombre d'adeptes / de j'aime / d'actions (min. 20 - pas de souds si elle est pas trop haute, il ne devrait tout simplement pas être de 0). |             |  |  |
| Assez de tergiversations. Voulez-vous afficher les compteurs ?                                                                                                    |             |  |  |
|                                                                                                    | Oui 💿 Non   |  |  |
| Cuestons? Ask us                                                                                                    | Enregistrer |  |  |

# « Enregistrer »

6- Permet d'ajouter des options, notamment les langues, le texte quand on survole les icônes avec la souris ou encore la désactivation de certaines options sur mobile

# « Enregistrer »

7- Permet de créer une pop up incitant les internautes à s'abonner

|                                                                                                    |                                                                                                    | 010 |
|----------------------------------------------------------------------------------------------------|----------------------------------------------------------------------------------------------------|-----|
|                                                                                                    | S 😂 🕇 😒                                                                                                    |     |
| Taxta at Stula                                                                                                    |                                                                                                    |     |
| Optiona du texte                                                                                                    | Modèle pour les icônes                                                                                                    |     |
| Tosto : Esizutio bia 2 Piezza anna data                                                                                                    | Arrière-plan selectomerune couleur                                                                                                    |     |
| Texte . Enjoy this blog / Please spread th                                                                                                    | Bordurea : Sélectomerune couleur                                                                                                    |     |
| Police : Helvetica. 👻                                                                                                    | Border                                                                                                    |     |
| Style : Normal                                                                                                    | Thickness: 1                                                                                                    |     |
| Salaringgar una coulaur                                                                                                    | Ombre de la Ombre de la Activée                                                                                                    |     |
| Couleur :                                                                                                    | Désactiver                                                                                                    |     |
| Taille du texte : 30                                                                                                    | _                                                                                                    |     |
| Uniquement sur les articles du blog                                                                                                    |                                                                                                    |     |
| Uniquement sur les pages sélectionnées                                                                                                    | Comment nous contacter?<br>Nos réalisations<br>Qu'est-ce que l'upcycling ?<br>Notre actualité                                                                                                    |     |
| Uniquement sur les pages sélectionnées                                                                                                    | Comment nous contacter?<br>Nos réalisations<br>Qu'est-os que l'upcycling ?<br>Notre actualité<br>Qui sommes-nous?                                                                                                    |     |
| Quand est-ce que le pop-up doit s'afficher ?                                                                                                    | Comment nous contacter?<br>Nos réalisations<br>Qu'est-ce que l'upcycling ?<br>Notre actualité<br>Qui sommes-nous?<br>Please hold the the CTRL key to select multiple pages.                                                                           |     |
| Uniquement sur les pages sélectionnées         Quand est-ce que le pop-up doit s'afficher ?         Une fois       secondes après l'arrivée                                                                                                    | Comment nous contacter?<br>Noe réalisations<br>Qu'est-ce que l'upcycling ?<br>Notre actualité<br>Qui sommee-nous?<br>Please hold the the CTRL key to select multiple pages.                                                                           |     |
| Uniquement sur les pages sélectionnées         Quand est-ce que le pop-up doit s'afficher ?         Une fois                                                                                                    | Comment nous contacter?<br>Nos réalisations<br>Qu'est-ce que l'upcycling ?<br>Notre actualité<br>Qui sommes-nous?<br>Please hold the the CTRL key to select multiple pages.                                                                           |     |
| Uniquement sur les pages sélectionnées Uniquement sur les pages sélectionnées Quand est-ce que le pop-up doit s'afficher ? Une fois secondes après l'arrivée Every time the user scrolls to the end of the                                                         | Comment nous contacter?<br>Noe réalisations<br>Qu'est-ce que l'upcycling ?<br>Notre actualité<br>Qui sommee-nous?<br>Please hold the the CTRL key to select multiple pages.                                                                           |     |
| Uniquement sur les pages sélectionnées         Quand est-ce que le pop-up doit s'afficher ?         Une fois       secondes après l'arrivée         Every time the user scrolls to the end of the         Neurosaux The Decision Division step is a larger         | Comment nous contacter?<br>Noe réalisations<br>Qu'est-oe que l'upoyoling ?<br>Notre actualité<br>Qui sommee-nous?<br>Please hold the the CTRL key to select multiple pages.<br>e de l'utilisateur sur le site<br>e page                               |     |
| Uniquement aur les pages sélectionnées Uniquement aur les pages sélectionnées Une tois secondes après l'arrivée Every time the user acrolls to the end of the Neuroseur The Densities Diusis also it allow Vous pouvez choisir :                                   | Comment nous contacter?<br>Nos réalisations<br>Qu'est-ce que l'upcycling ?<br>Notre actualité<br>Qui sommes-nous?<br>Please hold the the CTRL key to select multiple pages.<br>e de l'utilisateur sur le site<br>e page                               |     |
| Uniquement sur les pages sélectionnées Quand est-ce que le pop-up doit s'afficher ? Une fois secondes après l'arrivée Every time the user scrolls to the end of the Neurosur The Density of the test set                                                           | Comment nous contacter?<br>Nos réalisations<br>Qu'est-oe que l'upoyoling ?<br>Notre actualité<br>Qui sommee-nous?<br>Please hold the the CTRL key to select multiple pages.<br>e de l'utilisateur sur le site<br>e page                               |     |
| Uniquement sur les pages sélectionnées Uniquement sur les pages sélectionnées Une tois secondes après l'arrivée Every time the user acrolls to the end of the Neurosur The Densities Divisionale to the level Vous pouvez choisir : Une soptions du texte et perso | Comment nous contacter?<br>Nor réalisations<br>Qu'est-ce que l'upcycling ?<br>Notre actualté<br>Qui sommee-nous?<br>Please hold the the CTRL key to select multiple pages.<br>e de l'utilisateur sur le site<br>e page<br>onnaliser la fenêtre pop up |     |

8- Permet d'ajouter un formulaire d'abonnement Il suffit de suivre les instructions 🗐

# « Enregistrer »

# ETAPE 3- Ajouter les icônes de réseaux sociaux sur vos articles

Retournez dans la partie 3 « - Permet de sélectionner l'endroit d'affichage de vos icônes » :

| ~    | Floating over your website's pages<br>Define the location:                                                 |                                                              |                                                                                               |
|------|----------------------------------------------------------------------------------------------------|--------------------------------------------------------------|-----------------------------------------------------------------------------------------------|
|      | En haut à gauche                                                                                           | ● En haut à droite                                           | Au centre à gauche                                                                            |
|      | Au centre à droite                                                                                         | En bas à gauche                                              | En bas à droite                                                                               |
|      | Marges du formulaire :<br>Haut: Pixels Bas :                                                               | Pixels Gauche Pixe<br>:                                      | xels Droite : Pixels                                                                          |
|      | Les afficher via un widget                                                                                 |                                                              |                                                                                               |
| ~    | Les placer manuellement<br>Placez la chaîne suivante dans le code de votre thème : ph<br <u>Click here</u> | hp echo DISPLAY_ULTIMATE_PLUS(); ?> Ou utilise le code court | rt [DISPLAY_ULTIMATE_PLUS] pour les and cher où vous le souhaitez. Need help with that? Ask u |
| ~    | Show them in the Gutenberg editor<br>Look for this sign 🐓 in your Gutenberg editor and click on it.        | . Then a new block with the icons will be added.             |                                                                                               |
| ✓    | Les afficher avant ou après l'article                                                                      |                                                              | Ques                                                                                          |
| Copi | ez le code court « <b>[DISPLAY_U</b>                                                                       | LTIMATE_PLUS] »                                              |                                                                                               |

# Allez dans « article », « tous les articles »

Choisissez l'article

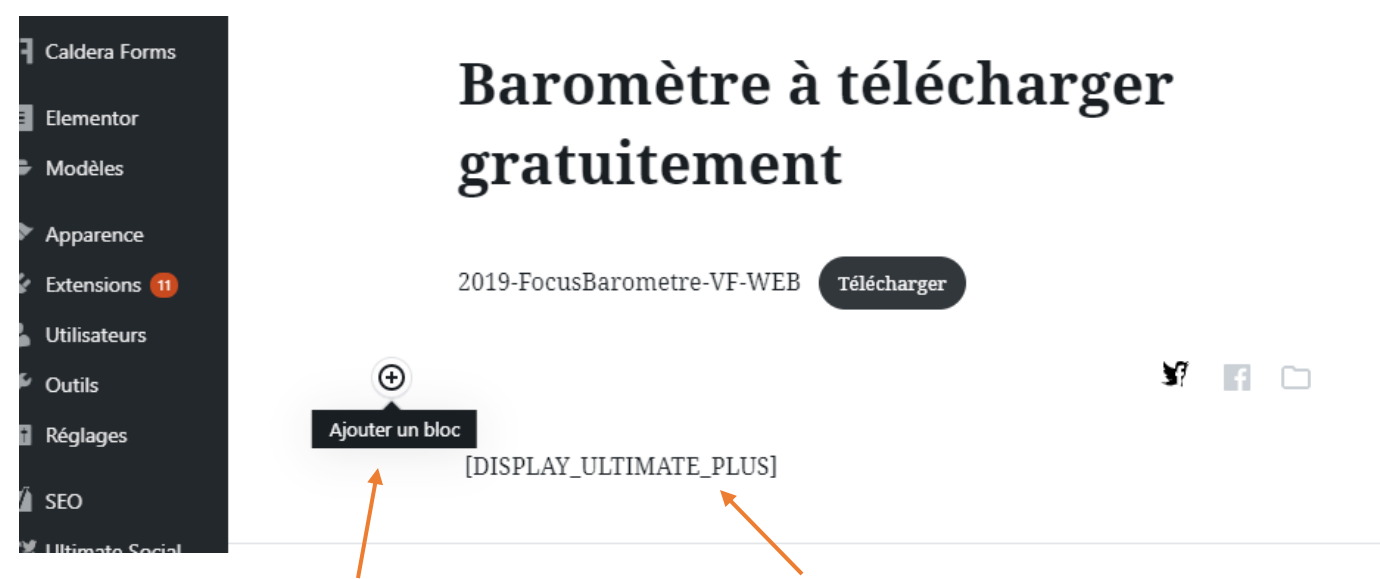

Cliquez sur la croix « Ajouter un bloc » et collez le code court dans le bloc

« mettre à jour»

Les icones de partage apparaissent sur votre article :

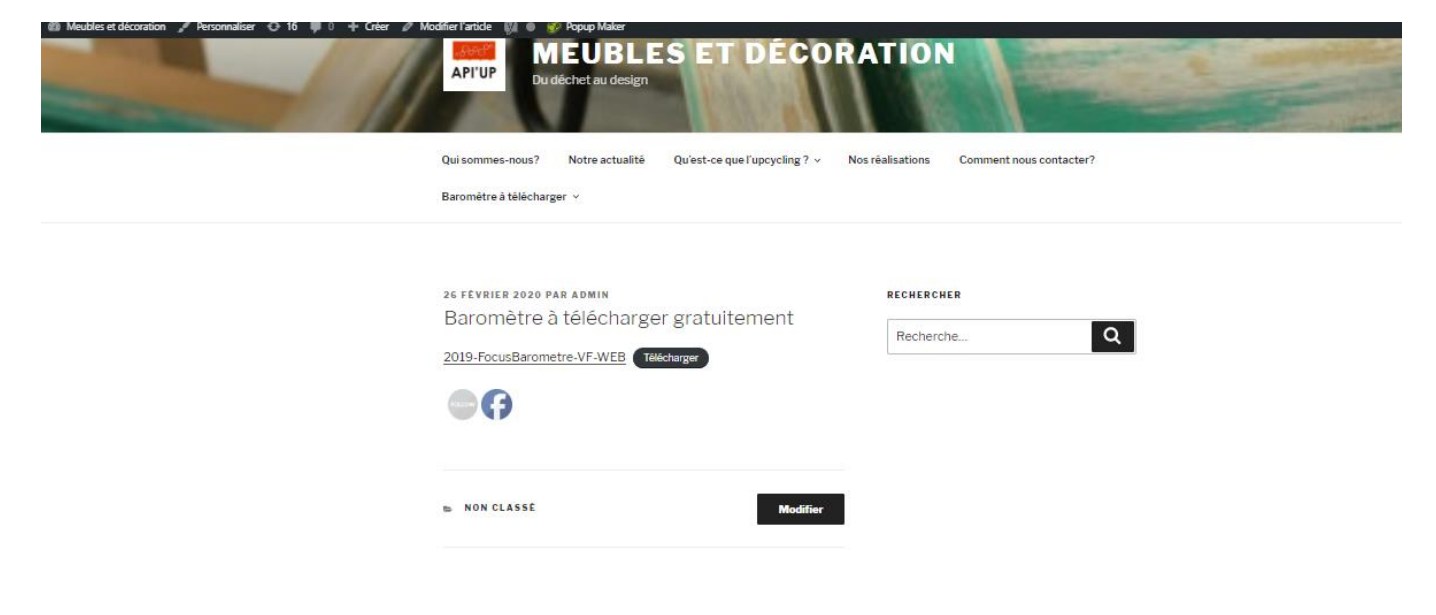